# **O**ne **C**lick **I**con **M**anager.

#### Version 1.1. Copyright Fraser J. Smith, 1994. CIS: 70630, 1035.

# Contents:

| 1: | Licence Agreement.     |
|----|------------------------|
| 2: | Disclaimer of Warranty |
| 3: | What is O.C.I.M.       |
| 4: | Installing O.C.I.M.    |
| 5: | Using O.C.I.M.         |
|    |                        |

- Appendix A: Files included with O.C.I.M. Appendix B: Registering O.C.I.M.
- Appendix C: Advertisement Coming Soon.

#### 1: Licence Agreement.

# INSTALLATION OF O.C.I.M. ON YOUR COMPUTER SYSTEM IMPLIES AGREEMENT WITH THE TERMS AND CONDITIONS BELOW.

O.C.I.M. is distributed as Shareware. It is not free, freeware, or in the public domain. You may use O.C.I.M. for a trial period of thirty days, at no cost to you, to determine if it fits your needs. If you decide to use O.C.I.M. regularly, you are expected to register it and pay the applicable registration fee.

Individual copies of the unregistered version of O.C.I.M. may be given to your friends and associates for the same thirty day free trial period. You may also upload O.C.I.M. to the public section of a public BBS.

You may not modify or disassemble O.C.I.M., nor distribute any modified or dis-assembled versions of O.C.I.M. O.C.I.M. may not be included with any other product without written permission from the Author.

Registered copies of O.C.I.M. can be used on more than one computer at a time as long as no more than one of these computers is running O.C.I.M. at the same time. You may make backup copies of O.C.I.M. as necessary for archival purposes only.

#### 2: Disclaimer of Warranty.

THIS SOFTWARE AND MANUAL ARE SOLD "AS IS" AND WITHOUT WARRANTIES AS TO PERFORMANCE OF MERCHANTABILITY OR ANY OTHER WARRANTIES WHETHER EXPRESSED OR IMPLIED.

BECAUSE OF THE VARIOUS HARDWARE AND SOFTWARE ENVIRONMENTS INTO WHICH THIS PROGRAM MAY BE PUT, NO WARRANTY OF FITNESS FOR A PARTICULAR PURPOSE IS OFFERED.

GOOD DATA PROCESSING PROCEDURE DICTATES THAT ANY PROGRAM BE THOROUGHLY TESTED WITH NON-CRITICAL DATA BEFORE RELYING ON IT.

THE USER MUST ASSUME THE ENTIRE RISK OF USING THE PROGRAM. ANY LIABILITY OF THE SELLER WILL BE LIMITED EXCLUSIVELY TO PRODUCT REPLACEMENT OR REFUND OF PURCHASE PRICE.

#### 3: What is O.C.I.M.

O.C.I.M, The One Click Icon Manager, is an invaluable aid for keeping a neat and tidy desktop.

When O.C.I.M. is launched, either manually or from your start-up group, all minimised applications are automatically hidden and replaced by a single O.C.I.M. icon.

A single click on the O.C.I.M. icon is all that it takes to access your minimised applications.

#### 4: Installing O.C.I.M.

If you downloaded O.C.I.M. from CompuServe or from a BBS, you will probably have the file OCIM.ZIP located somewhere on your hard disk. In addition to OCIM.ZIP, you will require the file VBRUN300.DLL in your \ WINDOWS\SYSTEM directory. If you do not have this file you should be able to download it from most BBSs

If you have been honest and registered O.C.I.M., you will have a proper installation disk.

The unregistered version of O.C.I.M. will require a manual installation. This document assumes that you know basic Windows/DOS file handling procedures.

First create a directory for O.C.I.M.

Unzip the OCIM.ZIP file into this directory.

Now copy the file "VBMSG.VBX" from your O.C.I.M. directory to your \WINDOWS\SYSTEM directory.

O.C.I.M. can now be added to one of your Program Manager groups.

The registered version of O.C.I.M. conforms to standard Windows set-up procedures.

First, insert the distribution disk in drive A:.

From the Program Manager File menu, choose Run and enter A:SETUP in the edit box.

SETUP will then prompt you with a directory in which to install O.C.I.M. The default is C:\OCIM. If you wish to change this, type your new drive and path in the edit box.

The installation process will the proceed automatically.

When installation is complete, add OCIM.EXE to one of your Program Manager groups. If you add it to the Start-up group, O.C.I.M. will be run every time you boot windows.

# 5: Using O.C.I.M.

Running O.C.I.M.

To run O.C.I.M., double click on its Icon in Program Manager or double click on OCIM.EXE in file manager.

You will notice two things.

The O.C.I.M. icon will appear at the bottom left corner of your desktop. Any minimised applications will disappear from your desktop.

At this stage, the O.C.I.M. caption will read "Fraser J. Smith. 1994" if no minimised applications have been removed or "x minimised", where x equals the number of minimised applications active prior to running O.C.I.M.

From now on, if you minimise an application, its icon will be immediately removed from the desktop.

Accessing Minimised Applications.

To access an application that has been minimised, move the mouse pointer over the O.C.I.M. icon then press <u>and hold</u> the left button down. A popup menu will then appear beside the O.C.I.M. icon. This menu contains the following options

Always on top About *Application 1* ... *Application x* Exit

Where Application 1 ... Application x are your minimised applications.

<u>Keeping the left button down</u> move the mouse pointer over the name of the Application you wish to restore. The Menu selection bar will follow your mouse pointer as it crosses the menu. When the pointer is over your application, release the left mouse button and your application will be restored.

If you wish O.C.I.M. to remain visible at all times, make sure the Always on top item is checked. This is the default state.

Selecting the About item will bring up the About O.C.I.M. dialog box and selecting Exit will exit O.C.I.M., returning any Icons to the desktop.

# Appendix A: Files included with O.C.I.M.

The unregistered, download version of O.C.I.M., OCIM.ZIP contains the following files:

| OCIM.EXE     | The main OCIM program             |  |  |
|--------------|-----------------------------------|--|--|
| VBMSG.VBX    | VB Messenger Runtime Control      |  |  |
|              | Version 1.1a                      |  |  |
|              | Copyright (c) 1993, JOSWare, Inc. |  |  |
|              | All rights reserved.              |  |  |
| ONECLICK.WRI | This Documentation File           |  |  |

If you distribute O.C.I.M. to your friends or upload it to another BBS, please ensure that all three files are included.

The registered O.C.I.M. distribution disk contains the following files:

| SETUP.EXE<br>SETUP.LST | Microsoft Installation Program.<br>Microsoft Installation Information. |                |              |  |
|------------------------|------------------------------------------------------------------------|----------------|--------------|--|
| SETUP1.EX_             | Compressed                                                             | O.C.I.M.       | installation |  |
| program.               |                                                                        |                |              |  |
| SETUPKIT.DL_           | Compressed file, used by set-up.                                       |                |              |  |
| VER.DL_                | Compressed file, used by set-up.                                       |                |              |  |
| OCIM.EX_               | Compressed O.C.I.M. executable.                                        |                |              |  |
| ONECLICK.WR_           | Compressed Documentation. (this file)                                  |                |              |  |
| VBMSG.VB_              | Compressed VB Messenger VBX file.                                      |                |              |  |
| VBRUN300.DL            | Compressed VB runti                                                    | me library.    |              |  |
| README.1ST             | Basic Installation                                                     | on Instruction | ns.          |  |

If you distribute O.C.I.M. to your friends, please ensure that all these files are included.

# Appendix B: Registering O.C.I.M.

To register O.C.I.M. please send a cheque or international money order to the value of £20.00 or U.S. \$30.00 to

Fraser J. Smith, 20 Ledburn Grove, Linslade, Leighton Buzzard, Bedfordshire, England. LU7 7WE.

Please supply your Name, Address, Telephone number and, if applicable, your CompuServe address. I will endeavour to send you your registered copy as soon as possible upon receipt of your registration. Note, for cheques drawn on non-UK banks there may be a short delay waiting for clearance.

Registered users will receive a full installation disk for O.C.I.M. and full support for up to 90 days.

In addition they will automatically receive an evaluation copy of FTT (see Appendix C) and will be subject to reduced registration fees for FTT should they decide to register.

Any comments, bug reports etc., should be addressed to myself at the above address or via CompuServe address 70630,1035.

Telephone calls can be made to +44-525-370323 normally this will be an answering machine.

# Appendix C: Advertisement - Coming Soon.

Coming soon to a P.C. near you: **"From The Top" (FTT)** a top level menu system for the windows desktop.

FTT will add a menu bar to the windows desktop. Features will include;

All the functionality of O.C.I.M.

Extending the functionality of O.C.I.M. to, optionally, cover all applications so that if required, only the Active window is visible.

All the functionality of WinConfig - the windows start-up loader. WinConfig, installed as a user's only Start-up file allows up to ten applications to be stored. On booting Windows, WinConfig prompts the user to select which applications to load for this session. No input from the user results in the default application set being launched.

Full layout control. FTT will enable the user to take a 'snapshot' of active applications including window positions so that a particular set-up can be loaded at a later date.

Single Click launching of the user's most used applications, either through a special Program Manager group or through an internal list.

Registered users of O.C.I.M. will receive an early, beta of FTT and will be offered a reduced registration for FTT when the final release version becomes available.